# 药学院(深圳)本科共享平台 权限门禁开通指引

开通须知:

使用药学院(深圳)本科共享平台仪器需完成 2 个系统注册。 若申请(本科)电感耦合等离子体发射光谱仪、(本科)电感耦合等 离子体质谱仪、(本科)液质联用仪可忽略第一部分,直接从 P4 第二 部分开始操作。

<mark>一、学院门禁系统</mark>(P2-P3)

药学院(深圳)仪器共享平台 http://172.25.48.206/

**二、仪器预约系统**(P4-P6)

学校大型科研仪器共享平台 <u>https://sharing.sysu.edu.cn/home</u>

## 一、学院门禁系统注册指引(共 4 步)

#### 第一步:登陆网站,注册

登录药学院(深圳)仪器共享平台 <u>http://172.25.48.206/</u>,点"注册"。

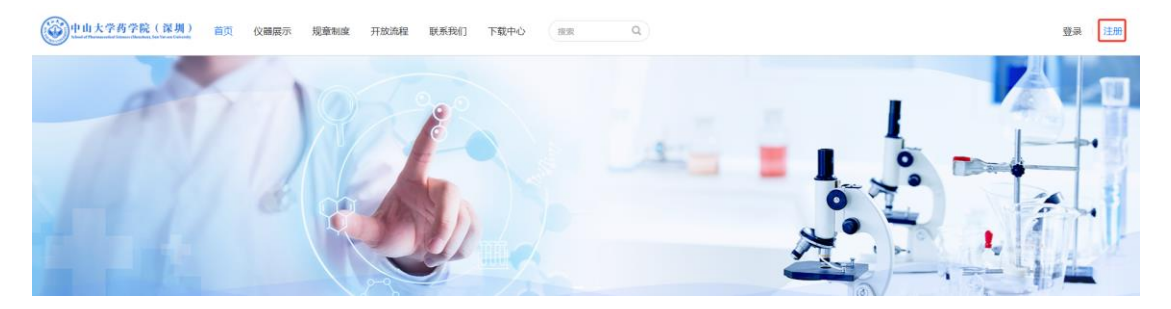

## 第二步:填写注册申请

(注册分为: ①导师身份注册 ②学生身份注册)

(1)必须导师先完成注册后其学生才能注册;若导师已有本学院系统的账号,学生可直接注册。

(2) 填写注意事项:

登录名: Net ID (必须)

证件号: 工号/学号

证件类型: 教师证/学生证

其他栏目按照要求填写即可

#### 第三步: 录入校园卡信息, 激活门禁

完成注册后,学生携带需开通门禁的校园卡至药学院(深圳)1-东 219 审核账号并录入卡号信息。

提醒:可提前企业微信联系曹思思老师,以免跑空。

## 第四步: 绑定仪器扫码小程序

手机微信关注"中山大学设备与实验室管理处"公众号,在右下角"我

的"-"仪器共享"处,用 Net ID 登录自己的仪器共享平台,"选择平台"为药学院(深圳)。

| < | 中山大学设备与实验室管理处 2 <u>久</u>    | × 中山大学仪器共享平台                                         | ··· × 中山大学仪器共享平台           | ···· × 中山大学仪器共享平台 ···                               |
|---|-----------------------------|------------------------------------------------------|----------------------------|-----------------------------------------------------|
|   |                             | < 预约设备                                               | 当前第三方账号信息                  | く 选择平台                                              |
|   |                             | Q. 请输入关键字推索 如 名称 地址                                  | NetID 复制小程序授权得             | THE 14 20 20 10 10 10 10 10 10 10 10 10 10 10 10 10 |
|   |                             | ,》 test test<br>》 武乐人:                               | C2 (2) ##                  |                                                     |
|   |                             | 所在地点:1-东-3楼<br>##78# 位用方式:预約使用 ①                     | 源約 (現数生管理)                 | > (公開使用管理校级平台                                       |
|   |                             | / 低温离心机 10019                                        | ⑦ 100 预约记录                 |                                                     |
|   |                             |                                                      | (目) 使用记录                   | > 前学院                                               |
|   |                             | ▲ 創西荧光局微鏡 10018 C2                                   | (1) 申请记录                   | >                                                   |
|   |                             | ₩系人:<br>所在地点:中山大学药学院                                 |                            | > 全命科学                                              |
|   | iê ie                       | ■××■■ (決圳) 医学园1-东-7楼区<br>学园1-东711<br>使用方式: 预约使用 ① 预约 | 預約                         |                                                     |
|   | 21.7**                      | ,》 光纤精合激光器                                           | (2) 选择平台                   | > (()) 物理学院                                         |
|   | 实验材料采购平台<br>仪器共量            | 2018014472<br>现示人:                                   |                            | 光田材料与技术国家重点实验室                                      |
| ė | - の事派程 - 联系我们 <del>我的</del> | 13 預約 ○ 收蔵 文 个人の                                     | (1941) 199 19827 〇 昭元 スイ人の | PD 保存以上内容为图片 > >                                    |
|   |                             |                                                      |                            |                                                     |

## 二、仪器预约系统(共 5 步)

## 第一步:登陆网站

登陆中山大学大型科研仪器共享平台 <u>https://sharing.sysu.edu.cn/home</u>, 点击"校内师生统一身份认证登录",并完成身份信息确认。

| <b>学中山大学</b> 大型科研仪器开放共享平台 |                                                            |                                                      |                                                                            |                                                   |                                  |                                               |
|---------------------------|------------------------------------------------------------|------------------------------------------------------|----------------------------------------------------------------------------|---------------------------------------------------|----------------------------------|-----------------------------------------------|
| 首页                        | 预约服务                                                       | 院级平台                                                 | 平台概况                                                                       | 通知公告                                              | 规章制度                             | 帮助中心                                          |
|                           | 大型科研(<br>1) 计划于2023年1<br>本次更新维护将<br>2) 平台更新期间不<br>管理员联系做好的 | <b>义器开</b> )<br>0月24日(星<br>持续3天(2<br>提供预约服务<br>时间规划。 | <b>放共享平</b><br><sup>期二)上午10时<br/><sup>1023年10月24日</sup><br/>,需要使用仪器I</sup> | <b>台更新时</b><br>开始进行停机更结<br>至 2023年10月<br>的用户请提前与( | <b>寸(百)</b><br>新,<br>26日)。<br>义器 | 更新时间通知 10月<br>一二三四五六日<br>23 24 25 26 27 28 29 |
| 通知公告                      |                                                            | 更多                                                   | 义器公告                                                                       |                                                   |                                  | 用户登录                                          |
| 1、(停机通知                   | 1) 中山大学大型科研仪器开                                             | F放共 1.                                               | [3-流式细胞仪]                                                                  |                                                   | 关于3-流式细胞()                       | 议仪 请选择登录方式                                    |
| 2、中山大学预约系统操作指引(仪器管理员)     |                                                            |                                                      | 2、[多功能微孔板检测仪(多功能酶标仪H1)] 关于多功能微孔板                                           |                                                   |                                  | 反检                                            |
| 3、中山大学大                   | 型科研仪器开放共享平台V                                               | 4.7.0 3.                                             | [荧光定量PCR仪(0                                                                | .2mL-967L) ]                                      | 关于荧光定量PCF                        | R仪                                            |
| 4、中山大学大                   | 型科研仪器开放共享平台V                                               | 4.6.0 4.                                             | [全波长酶标仪]                                                                   |                                                   | 关于全波长酶标位                         | (这个小学会)                                       |
| 5、中山大学大                   | 型科研仪器开放共享平台V                                               | 4.5.0 5.                                             | [全自动立式高压灭菌                                                                 | <b>吉</b> 器]                                       | 关于全自动立式高                         | 延                                             |
| 6、中山大学大                   | 型科研仪器开放共享平台V                                               | 4.4.0 6                                              | [307超纯水系统]                                                                 |                                                   | 关于307超纯水系<br>首次登录必               | 统仪<br>须用此入口<br>微信扫码登录                         |

# 第二步: 绑定微信公众号"中山大学仪器共享平台"

按系统提示关注公众号,点击"去授权",即注册完成。

| < q                                             | < | 中山          | 」大学仪器共享平台 🖄 | ደ |
|-------------------------------------------------|---|-------------|-------------|---|
| 中山大学仪器共享平台                                      |   | 6月25日 14:17 |             |   |
| Partent 广东                                      | ۲ | 点击绑定        |             |   |
| 中山大学大型科研仪器开放共享平台,用于大型科研仪器从预约、使用、结算到数据统计分析等一站式服> |   |             | 6月26日 14:52 |   |
| 的下朋友关注                                          | ۲ | 首次使用,       | 请授权确认,去授权   |   |
| 关注公众号                                           |   |             |             |   |

#### 第三步:加入导师课题组(必须完成,否则无法预约仪器)

(1) 学生需关联导师并请导师添加进课题组,才算完成加入。

(2) 导师操作,授权项目经费卡使用额度。

## 第四步:申请仪器使用资质

(1)提前联系仪器管理员(企业微信),进行仪器培训。

(2)填写"中山大学药学院(深圳)实验中心本科共享平台仪器使用注册表"

下载网址: https://yxysz.sysu.edu.cn/zh-hans/node/1714

(3)导师签字确认后,将仪器使用注册表拍照上传至以下二维码。(请留意审核回复)

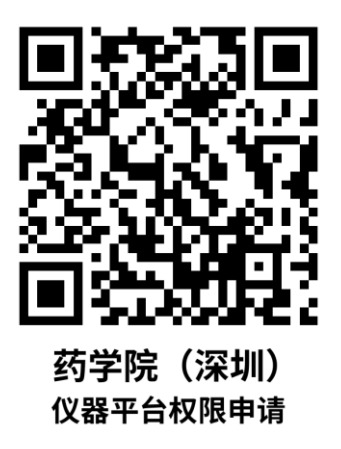

## 第五步: 预约仪器

(1)登陆仪器共享平台网站或微信公众号"中山大学仪器共享平台"进入预约系统

(2)找到需要预约的仪器→仪器预约→选择预约时间段→选择课题组→选择经费项目→选择使用用途→选择实验项目→填写样品名称

## 和数量→提交预约

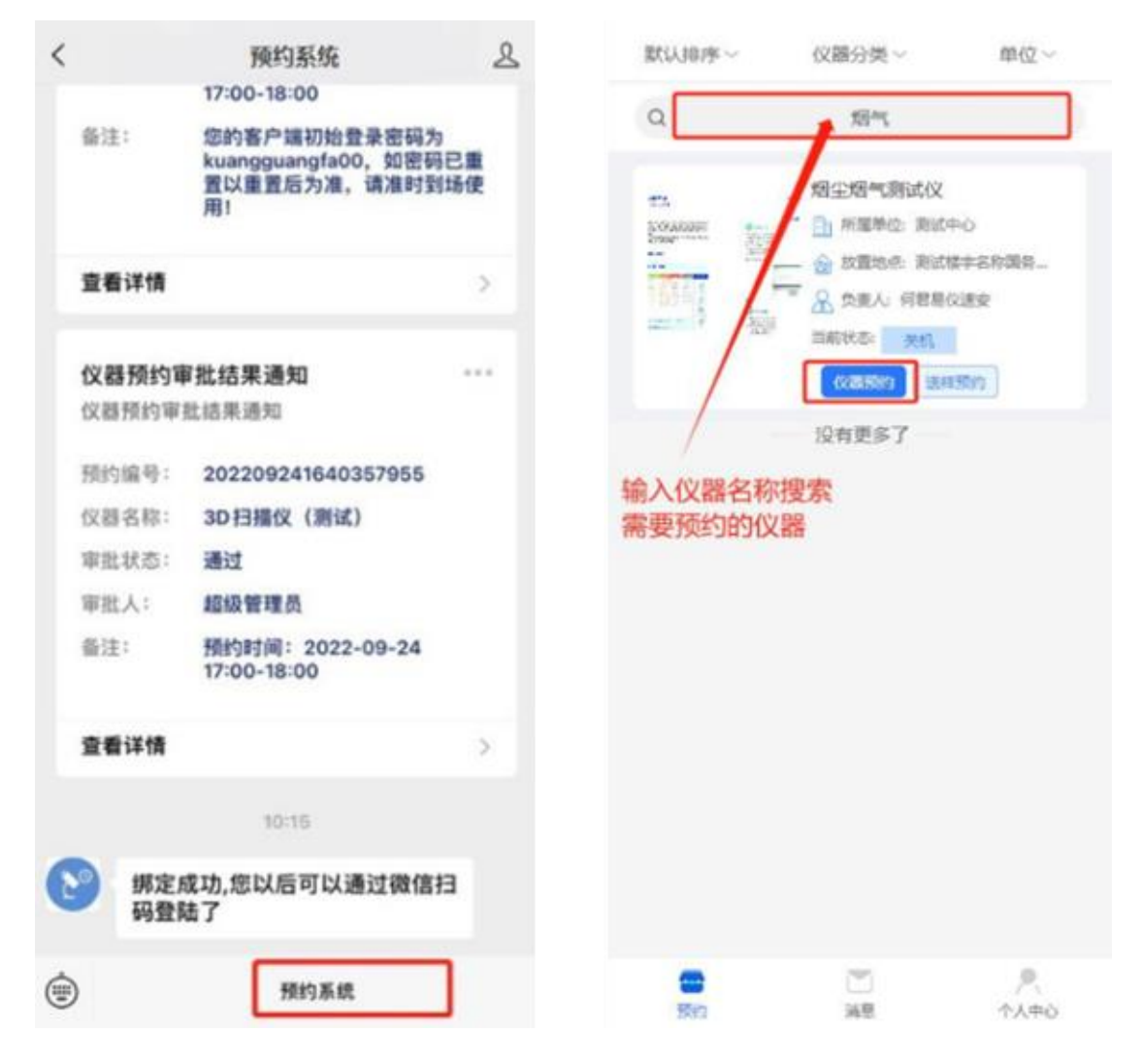